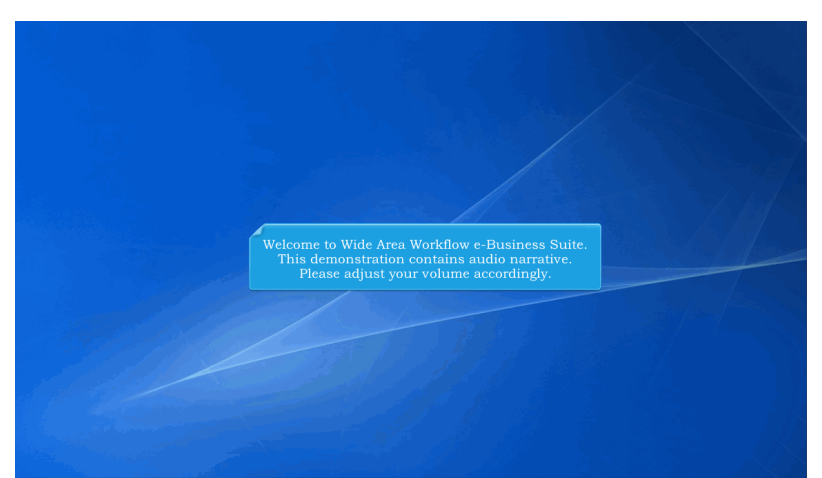

Welcome to Wide Area Workflow e-Business Suite. This demonstration contains audio narrative. Please adjust your volume accordingly.

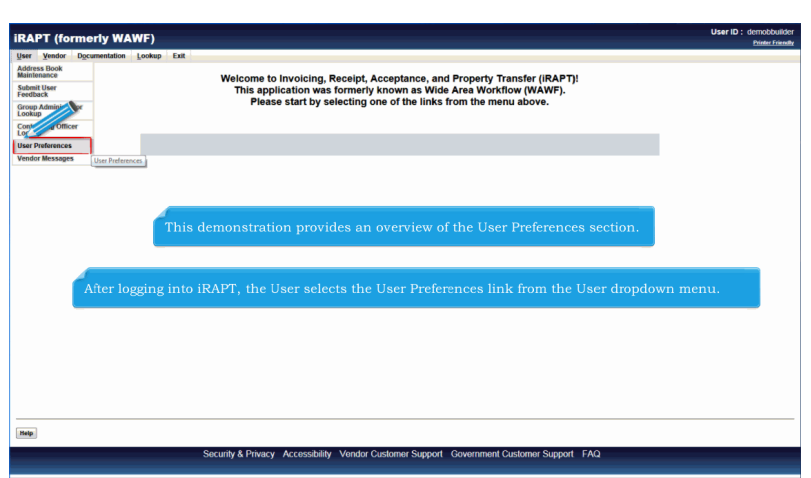

This demonstration provides an overview of the User Preferences section. After logging into iRAPT, the User selects the User Preferences link from the User dropdown menu.

| RAPT (formerly WAWF)                 |                                         | User ID : demobbul<br>Printer Frie |
|--------------------------------------|-----------------------------------------|------------------------------------|
| ser Vendor Documentation Lookup Exit |                                         |                                    |
| ser Preferences                      |                                         |                                    |
| Theme : Default 💌                    |                                         |                                    |
|                                      |                                         |                                    |
|                                      |                                         |                                    |
|                                      |                                         |                                    |
|                                      |                                         |                                    |
|                                      |                                         |                                    |
|                                      |                                         |                                    |
|                                      | The User Preferences page is displayed  |                                    |
|                                      | The Oser Preferences page is displayed. |                                    |
|                                      |                                         |                                    |
|                                      |                                         |                                    |
|                                      |                                         |                                    |
|                                      |                                         |                                    |
|                                      |                                         |                                    |
|                                      |                                         |                                    |
|                                      |                                         |                                    |
|                                      |                                         |                                    |
|                                      |                                         |                                    |
| Apply Help                           |                                         |                                    |

The User Preferences page is displayed.

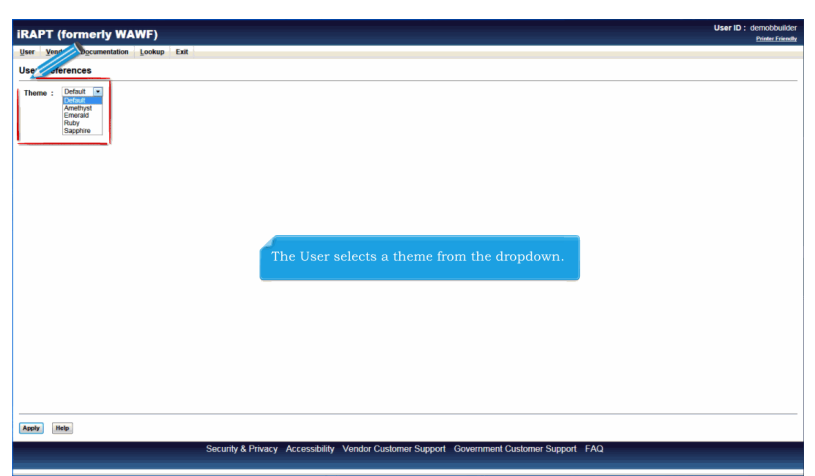

The User selects a theme from the dropdown.

| iRAPT (formerly WAWF)                                                    | User ID : demobbuilde<br>Printer Friendl |
|--------------------------------------------------------------------------|------------------------------------------|
| Jser Vendor Documentation Lookup Exit                                    |                                          |
| Iser P grences                                                           |                                          |
| Theme : Emerald .                                                        |                                          |
|                                                                          |                                          |
|                                                                          |                                          |
|                                                                          |                                          |
|                                                                          |                                          |
|                                                                          |                                          |
|                                                                          |                                          |
|                                                                          |                                          |
|                                                                          |                                          |
| The User selects "Emerald" from the Theme dropdown and clicks the App    | ly button at the bottom of the screen.   |
|                                                                          |                                          |
|                                                                          |                                          |
|                                                                          |                                          |
|                                                                          |                                          |
|                                                                          |                                          |
|                                                                          |                                          |
|                                                                          |                                          |
| Apply Help                                                               |                                          |
| Security & Privacy Accessibility Vendor Customer Support Government Cust | omer Support FAQ                         |

The User selects "Emerald" from the Theme dropdown and clicks the Apply button at the bottom of the screen.

| IDADT (formarty WAWE)                                                                    | User ID : demobbuilder |
|------------------------------------------------------------------------------------------|------------------------|
| IKAFI (IOIMENY HAWF)                                                                     | Printer Friendly       |
| User Vendor Documentation Lookup Exit                                                    |                        |
| User Preferences                                                                         |                        |
| Theme : Emerald (*                                                                       |                        |
|                                                                                          |                        |
|                                                                                          |                        |
|                                                                                          |                        |
|                                                                                          |                        |
|                                                                                          | _                      |
| The "Emerald" theme is now displayed along the top and bottom of the page.               |                        |
|                                                                                          |                        |
|                                                                                          |                        |
|                                                                                          |                        |
|                                                                                          |                        |
|                                                                                          |                        |
|                                                                                          |                        |
| Apply Help                                                                               |                        |
| Security & Privacy Accessibility Vendor Customer Support Government Customer Support FAQ |                        |
|                                                                                          |                        |

The "Emerald" theme is now displayed along the top and bottom of the page.

|       | T (formerly WAWF)                                                                                                    | ser ID : demobbuild<br>Printer Frien |
|-------|----------------------------------------------------------------------------------------------------|--------------------------------------|
| jser  | Vend Scrumentation Lookup Exit                                                                                                    |                                      |
| Jser  | rerences                                                                                                    |                                      |
| Theme | s: Excent in<br>Prove<br>Excent in<br>Excent in<br>Prove<br>Barrier                                                                                                   |                                      |
|       |                                                                                                    |                                      |
|       | The User can then select the "Default" option to go back to the original iRAPT theme on the page<br>The User will need to click the Apply button to apply the change. | :.                                   |
|       |                                                                                                    |                                      |
|       |                                                                                                    |                                      |
|       |                                                                                                    |                                      |
|       |                                                                                                    |                                      |
|       |                                                                                                    |                                      |
|       |                                                                                                    |                                      |
|       |                                                                                                    |                                      |

The User can then select the "Default" option to go back to the original iRAPT theme on the page. The User will need to click the Apply button to apply the change.

| iRAP    | Γ (for  | merly WA      | WF)    |                                                                                          | User ID : demobbuilder<br>Printer Friendly |
|---------|---------|---------------|--------|------------------------------------------------------------------------------------------|--------------------------------------------|
| User y  | (endor  | Documentation | Lookup | Exit                                                                                     |                                            |
| User Pr | referen | ces           |        |                                                                                          |                                            |
| Theme   | : Defa  | ut 💌          |        |                                                                                          |                                            |
|         |         |               | ſ      | The original iRAPT theme is displayed when the "Default" option is selected.             |                                            |
|         |         |               |        |                                                                                          |                                            |
|         |         |               |        |                                                                                          |                                            |
| Apply   | Help    |               |        |                                                                                          |                                            |
|         |         |               |        | Security & Privacy Accessibility Vendor Customer Support Government Customer Support FAQ |                                            |

The original iRAPT theme is displayed when the "Default" option is selected.

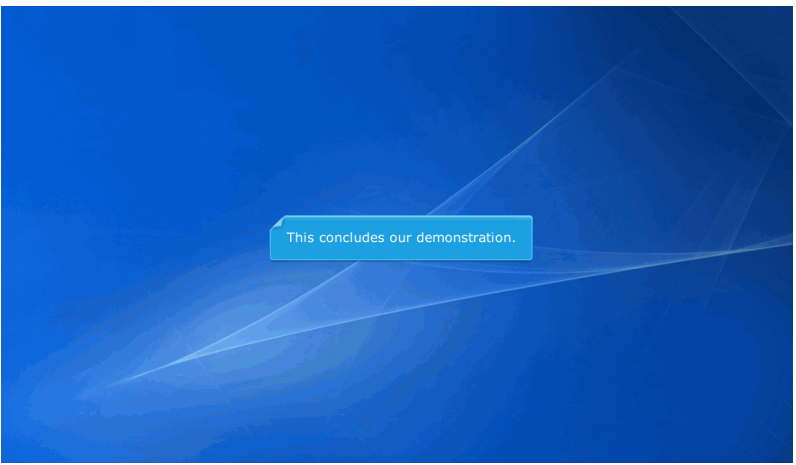

This concludes our demonstration.